# VOLUNTARY LETHAL MEANS (FIREARMS) RESTRICTION

**RYLTRANSACTION** 

## HB 267

### • This bill:

- Creates a voluntary process for an individual to restrict the individual's ability to purchase or possess a firearm
- Requires the Bureau of Criminal Identification to create a process and forms to allow a non-restricted individual to voluntarily become a restricted individual for a limited period of time;
- Requires the individual to acknowledge the consequences of the restrictions; allows the individual to request removal after 30 days;
- Requires the law enforcement agency and bureau to destroy all records after an individual is removed from the voluntary restricted list

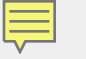

## ACCESS TO THE TRANSACTION

- The transaction for this will be RY
- You will be able to request access through the 24 hour UCJIS Help Desk
  - dpscic@utah.gov
  - 801-965-4446

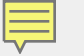

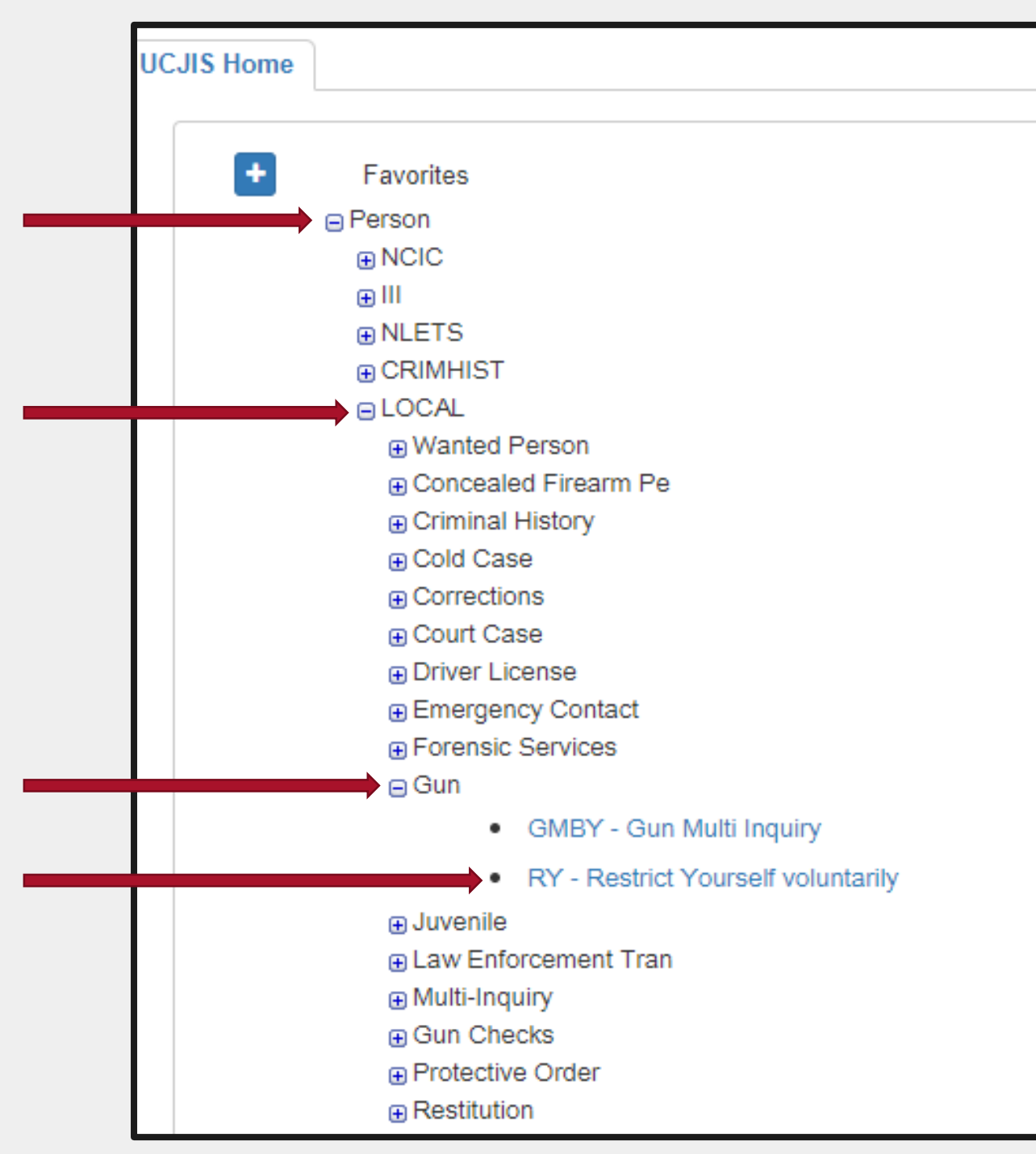

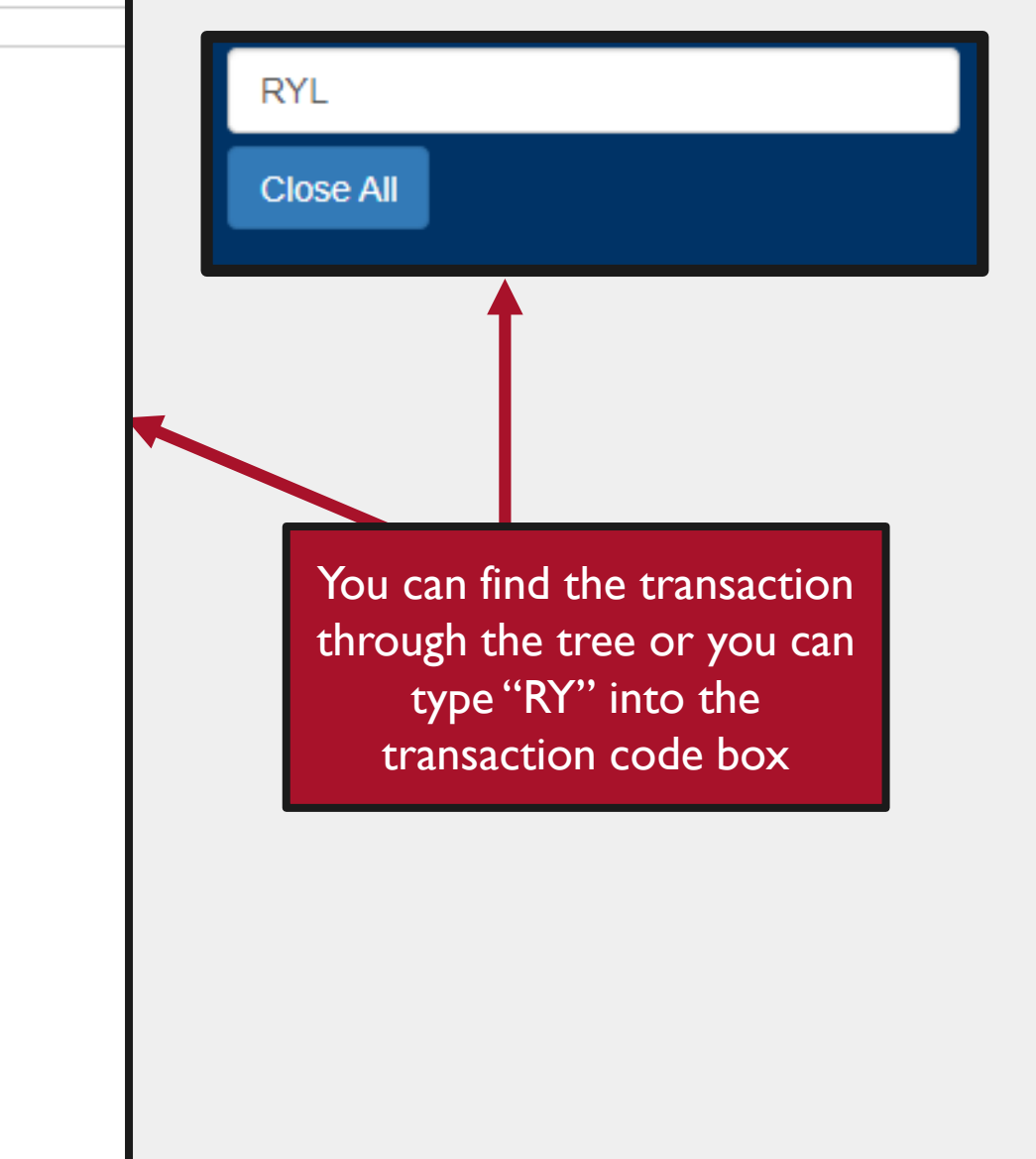

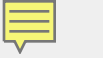

|             | UCJIS Home RYL ×           |                                                          |                                                                |                             |  |
|-------------|----------------------------|----------------------------------------------------------|----------------------------------------------------------------|-----------------------------|--|
|             | Entry                      |                                                          | Voluntary Lethal Means Restriction                             |                             |  |
| RY          |                            |                                                          |                                                                |                             |  |
| Transaction | Authorization              |                                                          |                                                                |                             |  |
| Transaction | Submitting Agency ORI:*    | UTBCI0000-UT BUREAU OF CRIM IDENT                        | Voluntary Restriction PDF: *<br>Choose File VLMR Exclusion pdf |                             |  |
|             | Restriction Type: *        | O Add Voluntary Restriction Remove Voluntary Restriction |                                                                |                             |  |
|             | Remove Restriction Date    |                                                          |                                                                |                             |  |
|             | Form Date: *               | 85/04/2021                                               |                                                                |                             |  |
|             | Person Information         |                                                          |                                                                |                             |  |
|             | First Name:*               | ENTER FIRST NAME                                         | Middle Name:                                                   | ENTER MIDDLE NAME           |  |
|             | Last Name: *               | ENTER LAST NAME                                          | Date of Birth:*                                                | ENTER DOB MMDDYYYY          |  |
|             | Contact Information        |                                                          |                                                                |                             |  |
|             | Email Address:             | ENTER EMAIL ADDRESS                                      | Phone Number:                                                  | ENTER PHONE NUMBER          |  |
|             | Address Line 1:*           | ENTER ADDRESS LINE 1                                     | Address Line 2:                                                | ENTER ADDRESS LINE 2        |  |
|             | City:*                     | ENTER CITY                                               | State: *                                                       | ×                           |  |
|             | Zip Code:*                 | ENTER ZIP CODE                                           |                                                                |                             |  |
|             | Identification Information |                                                          |                                                                |                             |  |
|             | Permit Number:             | ENTER PERMIT NUMBER                                      | Driver License Number:                                         | ENTER DRIVER LICENSE NUMBER |  |
|             | Agency Record Number:*     | ENTER AGENCY RECORD NUMBER                               |                                                                |                             |  |
|             | Q, Submit                  |                                                          |                                                                |                             |  |

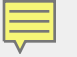

### **RY TRANSACTION**

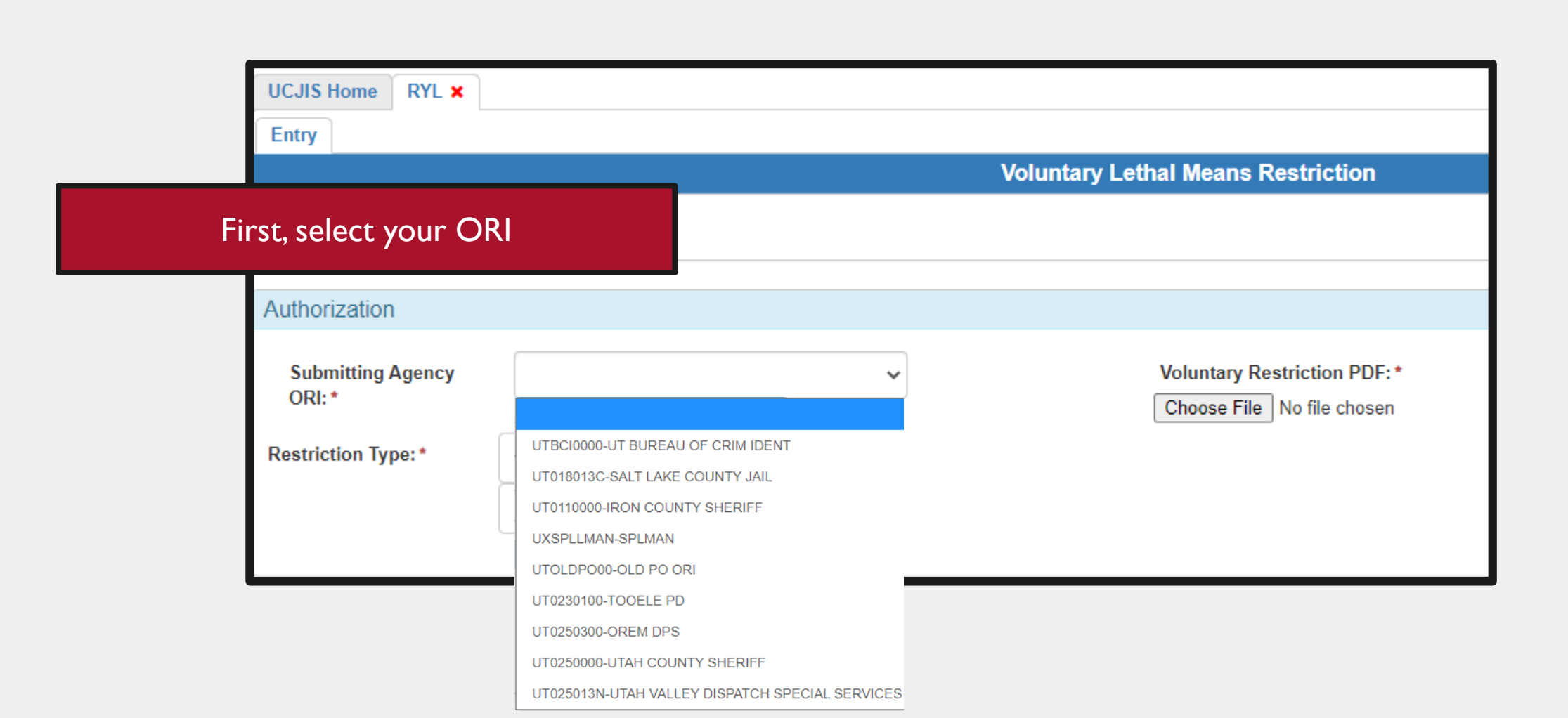

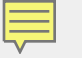

## **RY TRANSACTION**

| UCJIS Home              | RYL 🗙 |                                  |                                                            |              |
|-------------------------|-------|----------------------------------|------------------------------------------------------------|--------------|
| Entry                   |       |                                  |                                                            |              |
|                         |       |                                  | Voluntary Lethal Means Restriction                         |              |
|                         |       |                                  | Upload the form. It must be i                              | n PDF format |
| Authorization           |       |                                  |                                                            |              |
| Submitting Ag<br>ORI: * | gency | UTBCI0000-UT BUREAU OF CRIM II 🗸 | Voluntary Restriction PDF: *<br>Choose File No file chosen |              |
| Restriction Type        | e:*   | O Add Voluntary Restriction      |                                                            |              |
|                         |       | O Remove Voluntary Restriction   |                                                            |              |
|                         |       |                                  |                                                            |              |

### **VLMR Exclusion Form**

| * SERVICE      | State of Utah<br>Department of Public Safety<br>VOLUNTARY TEMPORARY FIREARMS RESTRICTION<br>REMOVAL                                                                                                    | Please read all instruction                |
|----------------|----------------------------------------------------------------------------------------------------|--------------------------------------------|
|                | INSTRUCTIONS                                                                                                    | Name                                       |
| Requ           | lester Instructions                                                                                                    | (Last)<br>(Please print full name as it ap |
| 1.<br>2.       | Note that you cannot be removed from the Voluntary Temporary Firearms Restriction List if it has been less than 30 days since you requested to be added to the list.<br>Print Request for Removal From Voluntary Temporary Firearm Restriction List (this form). | Previously used Name(S)(Ma                 |
| 3.<br>4.<br>5. | Sign at the bottom of the form.<br>Take the completed form to the Utah law enforcement agency you submitted your request for inclusion to. You must provide this                                                                                                 | Physical Address                           |
|                | form to law enforcement in person.                                                                                                    | Daytime Phone#                             |
| Law I          | Enforcement Instructions                                                                                                    |                                            |
| 1.<br>2.       | Verify the requester's identity. The requester must submit the form in person.<br>Enter the information from this form into UCJIS via the RY transaction, selecting the "remove" option.                                                                         |                                            |
| 3.<br>4.       | Within 5 days of removal from the Voluntary Temporary Firearms Restricted List, destroy all forms related to this request.                                                                                                    | Signed on:(Date)                           |
|                |                                                                                                    |                                            |

|                                                        | Depa<br>REQUEST FOR EARLY<br>TEMPORARY F             | State of Utah<br>Intment of Public Saf<br>( REMOVAL FRO<br>IREARMS REST( | iety<br>M THE VOLUNTAR<br>RICTION LIST | RY            |               |
|--------------------------------------------------------|------------------------------------------------------|--------------------------------------------------------------------------|----------------------------------------|---------------|---------------|
| lease read all instructio                              | ns on the previous page prior to                     | completing this fo                                                       | orm.                                   |               |               |
| ame(Last)<br>(Last)<br>Please print full name as it ap | (First)<br>pears on your driver license or state iss | sued ID card)                                                            | (Middle)                               | Date of Birth |               |
| reviously used Name(S)(Mai                             | den, etc.)                                           |                                                                          |                                        |               |               |
| hysical Address                                        | (Street)                                             | (City)                                                                   | (County)                               | (State)       | (Zip)         |
| avtime Phone#                                          | Alt Phone #                                          |                                                                          |                                        |               |               |
| ,                                                      |                                                      |                                                                          | _                                      |               |               |
| Signed on:(Date)                                       | Utah Bureau of Criminal Identificat                  | (Applicant Signatur                                                      | re)<br>aylorsville Utah 84129 80       | 1-965-4445    | Beview 4/2021 |
|                                                        |                                                      |                                                                          |                                        |               | 101300 4/2021 |
|                                                        |                                                      |                                                                          |                                        |               |               |

### **VLMR** Inclusion Form

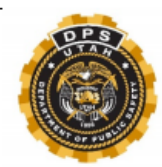

### State of Utah Department of Public Safety VOLUNTARY TEMPORARY FIREARMS RESTRICTION

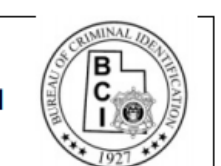

### INSTRUCTIONS

#### **Requester Instructions**

- 1. Print Request for Voluntary Temporary Firearm Restriction List (this form)
- 2. Please fill out all fields on the form on the following page.
- 3. Be sure to sign the acknowledgement at the bottom of the form.
- Take the completed form to any Utah law enforcement agency for transmittal to the Bureau of Criminal Identification. You must
  provide this form to law enforcement in person.

#### Law Enforcement Instructions

- 1. Verify the requester's identity. The requester must submit the form in person.
- Enter the information from this form into UCJIS via the RY transaction, selecting the "enter" option. BCI will enter the requester onto the Voluntary Temporary Firearms Restricted List within 24 hours.
- 3. Retain the original form for your records.
- If an extension is not requested, all forms and copies of forms must be destroyed within 5 days of automatic removal from the Voluntary Temporary Firearms Restricted List.
- If early removal from the Voluntary Temporary Firearms Restricted List is requested, all forms must be destroyed within 5 days of removal.

#### Extension/Removal From Voluntary Temporary Firearm Restriction List

- 1. After 180 days, removal from the list is automatic. If you wish to remain on the list for longer than 180 days, please request a 180-day extension using this form.
- 2. If you wish to be removed from the Voluntary Temporary Firearm Restricted List prior to 180 days, you will need to submit a Request for Removal From The Voluntary Temporary Firearm Restriction List found on bei.utah.gov. Note that you cannot be removed until 30 days have passed since you were entered. You must turn this form in to the same law enforcement agency that received the request for inclusion (this form).

| Please read all instructions on the previous page prior to completing this form.         Name                                                                                                    | B<br>C<br>I<br>I                                                                                                    | REQU                                                                                                    | Dep.<br>JEST FOR INCLUS<br>FIREAR                                                                                                    | State of Utah<br>artment of Public Saf<br>SION IN THE VOLU<br>RMS RESTRICTION                                                                                                    | ety<br>INTARY TEMPORA<br>N LIST                                                                                                    | ARY                                                                                                    |                                                                                                    |
|----------------------------------------------------------------------------------------------------|----------------------------------------------------------------------------------------------------|----------------------------------------------------------------------------------------------------|----------------------------------------------------------------------------------------------------|----------------------------------------------------------------------------------------------------|----------------------------------------------------------------------------------------------------|----------------------------------------------------------------------------------------------------|----------------------------------------------------------------------------------------------------|
| Name                                                                                                    | Please read all in                                                                                                    | structions on the p                                                                                                    | revious page prior to                                                                                                    | o completing this fo                                                                                                    | rm.                                                                                                    |                                                                                                    |                                                                                                    |
| Name                                                                                                    |                                                                                                    |                                                                                                    |                                                                                                    |                                                                                                    |                                                                                                    |                                                                                                    |                                                                                                    |
| (Hease print lame as it appears on your driver license or state issued ID card)       (Hease print lame as it appears on your driver license or state issued ID card)         Previously used Name(S)(Maiden, etc.)                                                                                                    | Name(Last)                                                                                                    |                                                                                                    | (Firet)                                                                                                    |                                                                                                    | (Middle)                                                                                                    | Date of Birth                                                                                                    |                                                                                                    |
| Previously used Name(S)(Maiden, etc.)                                                                                                    | (Please print full nar                                                                                                    | ne as it appears on you                                                                                                    | r driver license or state is                                                                                                    | ssued ID card)                                                                                                    | (middlo)                                                                                                    |                                                                                                    |                                                                                                    |
| Physical Address                                                                                                    | Previously used Nar                                                                                                    | ne(S)(Maiden, etc.)                                                                                                    |                                                                                                    |                                                                                                    |                                                                                                    |                                                                                                    |                                                                                                    |
|                                                                                                    | Physical Address                                                                                                    |                                                                                                    |                                                                                                    |                                                                                                    |                                                                                                    |                                                                                                    |                                                                                                    |
| Daytime Phone#                                                                                                    |                                                                                                    | (Street)                                                                                                    |                                                                                                    | (City)                                                                                                    | (County)                                                                                                    | (State)                                                                                                    | (Zip)                                                                                                    |
| ALL APPLICANTS: Please read and sign the statement below:         By presenting this completed form to a law enforcement agency, I understand that I am requesting that my name be placed on a list that restricts my ability to purchase or possess firearms for a minimum of 30 days, and up to 6 months. I understand that by voluntarily making myself a temporarily restricted person, I m not have a firearm while I am on the list will be declined. I also understand that any time after 30 days, may request removal from the temporary restricted list and all previous rights will be restored. In addition, if I am in possession of a valid concealed firearm per my permit will be suspended during the time I am on the list, but will be reinstated upon my removal unless the permit has expired, been revoked, been suspent for another reason, or I become ineligible to possess a firearm. Additionally, I acknowledge that if I possess a firearm or attempt to purchase a firearm while outside Utah, I will be subject to the law of that location regarding restricted persons.         Signed on:                                                   | Davtime Phone#                                                                                                    |                                                                                                    | Alt Phone #                                                                                                    |                                                                                                    |                                                                                                    |                                                                                                    |                                                                                                    |
| ALL APPLICANTS: Please read and sign the statement below:         By presenting this completed form to a law enforcement agency, I understand that 1 am requesting that my name be placed on a list that restricts my ability to purchase or possess firearms for a minimum of 30 days, and up to 6 months. I understand that by voluntarily making myself a temporarily restricted person, I not have a firearm in my possession and any attempt to purchase a firearm while I am on the list but be declined. I also understand that any time after 30 days, may request removal from the temporary restricted list and all previous rights will be restored. In addition, if I am in possession of a valid concealed firearm per yermit will be suspended during the time I am on the list, but will be reinstated upon my removal unless the permit has expired, been revoked, been suspend, for another reason, or I become ineligible to possess a firearm. Additionally, I acknowledge that if I possess a firearm or attempt to purchase a firearm while outside Utah, I will be subject to the law of that location regarding restricted persons.         Signed on: |                                                                                                    |                                                                                                    |                                                                                                    |                                                                                                    |                                                                                                    |                                                                                                    |                                                                                                    |
| (Date) (Applicant Signature)<br>Utah Bureau of Criminal Identification 3888 W 5400 S Taylorsville Utah 84129 801-965-4445<br>Revised 4/202                                                                                                    | ALL APPLICAN<br>By presenting this c<br>purchase or posses<br>not have a firearm ir<br>may request remova<br>my permit will be su                                                                 | ITS: Please read a<br>ompleted form to a law e<br>s firearms for a minimun<br>my possession and an<br>al form the temporary re-<br>spended during the time                                                                                   | and sign the statem<br>enforcement agency, I un<br>n of 30 days, and up to 6<br>y attempt to purchase a<br>stricted list and all previc<br>e I am on the list, but will                                                                                        | nent below:<br>nderstand that I am required<br>is months. I understand<br>firearm while I am on th<br>ous rights will be restore<br>be reinstated upon my                                                                       | uesting that my name be<br>that by voluntarily makin<br>the list will be declined. I<br>d. In addition, if I am in<br>removal unless the perm<br>that if Lessage for        | e placed on a list that<br>ng myself a temporari<br>also understand that<br>possession of a valid<br>nit has expired, been                                         | restricts my ability to<br>ly restricted person, I m<br>any time after 30 days,<br>l concealed firearm per<br>revoked, been suspen                                           |
| Utah Bureau of Criminal Identification 3888 W 5400 S Taylorsville Utah 84129 801-965-4445<br>Revised 4/202                                                                                                    | ALL APPLICAN<br>By presenting this c<br>purchase or posses<br>not have a firearm in<br>may request remove<br>my permit will be su<br>for another reason,<br>outside Utah, I will b                | ITS: Please read a<br>ompleted form to a law o<br>s firearms for a minimum<br>my possession and an<br>al from the temporary re-<br>spended during the time<br>or I become ineligible to<br>e subject to the law of th                        | Ind sign the statem<br>enforcement agency, I un<br>of 30 days, and up to 6<br>y attempt to purchase a<br>stricted list and all previce<br>a I am on the list, but will<br>possess a firearm. Add<br>hat location regarding re                                  | nent below:<br>nderstand that I am requ<br>3 months. I understand<br>firearm while I am on th<br>us rights will be restore<br>be reinstated upon my<br>litionally, I acknowledge<br>stricted persons.                           | uesting that my name be<br>that by voluntarily makin<br>le list will be declined. I<br>d. In addition, if I am in<br>removal unless the perm<br>that if I possess a firear  | e placed on a list that<br>g myself a temporari<br>also understand that<br>possession of a valid<br>nit has expired, been<br>m or attempt to purch                 | restricts my ability to<br>ly restricted person, I m<br>any time after 30 days,<br>i concealed firearm per<br>revoked, been suspend<br>nase a firearm while                  |
|                                                                                                    | ALL APPLICAN<br>By presenting this c<br>purchase or possess<br>not have a firearm ir<br>may request remova<br>my permit will be su<br>for another reason,<br>outside Utah, I will b<br>Signed on: | ITS: Please read a<br>ompleted form to a law of<br>firearms for a minimun<br>my possession and an<br>al from the temporary rei<br>spended during the time<br>or I become ineligible to<br>e subject to the law of the<br>(Date)              | and sign the staten<br>enforcement agency, I ui<br>n of 30 days, and up to 6<br>y attempt to purchase a<br>stricted list and all previc<br>I am on the list, but will<br>possess a firearm. Add<br>hat location regarding re                                   | nent below:<br>nderstand that I am requ<br>of months. I understand<br>firearm while I am on th<br>bus rights will be restore<br>be reinstated upon my<br>titionally, I acknowledge<br>stricted persons.<br>Applicant Signature) | uesting that my name be<br>that by voluntarily makin<br>e list will be declined. I<br>d. In addition, if I am in<br>removal unless the perm<br>that if I possess a firear   | e placed on a list that<br>Ig myself a temporari<br>also understand that<br>possession of a valid<br>nit has expired, been<br>m or attempt to purch                | restricts my ability to<br>ly restricted person, I m<br>any time after 30 days,<br>I concealed firearm per<br>revoked, been suspenc<br>hase a firearm while                  |
|                                                                                                    | ALL APPLICAN<br>By presenting this c<br>purchase or possess<br>not have a firearm in<br>may request remova<br>my permit will be su<br>for another reason,<br>outside Utah, I will b<br>Signed on: | ITS: Please read a<br>ompleted form to a law of<br>firearms for a minimun<br>my possession and an<br>al from the temporary re-<br>spended during the time<br>or I become ineligible to<br>e subject to the law of the<br>(Date)<br>Utah Bur  | and sign the staten<br>enforcement agency, I un<br>of 30 days, and up to 6<br>y attempt to purchase a<br>stricted list and all previc<br>I am on the list, but will<br>possess a firearm. Add<br>hat location regarding re<br>(A<br>eau of Criminal Identific  | nent below:<br>nderstand that I am requ<br>3 months. I understand<br>firearm while I am on th<br>be reinstated upon my<br>itionally, I acknowledge<br>stricted persons.<br>Applicant Signature)<br>ation 3888 W 5400 S Ta       | uesting that my name be<br>that by voluntarily makine<br>list will be declined. I<br>d. In addition, if I am in<br>removal unless the perm<br>that if I possess a firear    | e placed on a list that<br>Ig myself a temporari<br>also understand that<br>possession of a valid<br>nit has expired, been<br>m or attempt to purch<br>01-965-4445 | restricts my ability to<br>ly restricted person, I m<br>any time after 30 days,<br>l concealed firearm per<br>revoked, been suspend<br>hase a firearm while<br>Revised 4/202 |
|                                                                                                    | ALL APPLICAN<br>By presenting this c<br>purchase or possess<br>not have a firearm ir<br>may request remova<br>my permit will be su<br>for another reason,<br>outside Utah, I will b<br>Signed on: | ITS: Please read a<br>ompleted form to a law of<br>firearms for a minimun<br>my possession and an<br>al from the temporary re-<br>spended during the time<br>or I become ineligible to<br>e subject to the law of the<br>(Date)<br>Utah Bur  | and sign the staten<br>enforcement agency, I un<br>of 30 days, and up to 6<br>y attempt to purchase a<br>stricted list and all previc<br>I am on the list, but will<br>possess a firearm. Add<br>hat location regarding re<br>(A<br>reau of Criminal Identific | nent below:<br>nderstand that I am requ<br>o months. I understand<br>firearm while I am on th<br>be reinstated upon my<br>titionally, I acknowledge<br>stricted persons.<br>Applicant Signature)<br>ation 3888 W 5400 S Ta      | uesting that my name be<br>that by voluntarily makine<br>list will be declined. 1<br>d. In addition, if I am in<br>removal unless the perm<br>that if I possess a firear    | e placed on a list that<br>Ig myself a temporari<br>also understand that<br>possession of a valid<br>nit has expired, been<br>m or attempt to purch<br>01-965-4445 | restricts my ability to<br>ly restricted person, I m<br>any time after 30 days,<br>l concealed firearm per<br>revoked, been suspend<br>hase a firearm while<br>Revised 4/202 |
|                                                                                                    | ALL APPLICAN<br>By presenting this c<br>purchase or possess<br>not have a firearm ir<br>may request remova<br>my permit will be su<br>for another reason,<br>outside Utah, I will b<br>Signed on: | ITS: Please read a<br>ompleted form to a law of<br>firearms for a minimun<br>any possession and an<br>al from the temporary re-<br>spended during the time<br>or I become ineligible to<br>e subject to the law of the<br>(Date)<br>Utah Bur | and sign the staten<br>enforcement agency, I ui<br>n of 30 days, and up to 6<br>y attempt to purchase a<br>stricted list and all previc<br>I am on the list, but will<br>possess a firearm. Add<br>hat location regarding re<br>( <i>f</i>                     | nent below:<br>nderstand that I am requ<br>is months. I understand<br>firearm while I am on the<br>be reinstated upon my<br>itionally, I acknowledge<br>stricted persons.<br>Applicant Signature)<br>ation 3888 W 5400 S Ta     | uesting that my name be<br>that by voluntarily makin<br>e list will be declined. 1<br>d. In addition, if I am in<br>removal unless the perm<br>that if I possess a firear   | e placed on a list that<br>Ig myself a temporari<br>also understand that<br>possession of a valid<br>nit has expired, been<br>m or attempt to purch<br>01-965-4445 | restricts my ability to<br>ly restricted person, I m<br>any time after 30 days,<br>I concealed firearm per<br>revoked, been suspenc<br>hase a firearm while<br>Revised 4/202 |
|                                                                                                    | ALL APPLICAN<br>By presenting this c<br>purchase or possess<br>not have a firearm in<br>may request remova<br>my permit will be su<br>for another reason,<br>outside Utah, I will b<br>Signed on: | ITS: Please read a<br>ompleted form to a law of<br>firearms for a minimun<br>my possession and an<br>al from the temporary re-<br>spended during the time<br>or I become ineligible to<br>e subject to the law of the<br>(Date)<br>Utah Bur  | and sign the staten<br>enforcement agency, I un<br>of 30 days, and up to 6<br>y attempt to purchase a<br>stricted list and all previc<br>I am on the list, but will<br>possess a firearm. Add<br>hat location regarding re<br>(A<br>eau of Criminal Identifica | nent below:<br>nderstand that I am requ<br>3 months. I understand<br>firearm while I am on th<br>be reinstated upon my<br>itionally, I acknowledge<br>stricted persons.<br>Applicant Signature)<br>ation 3888 W 5400 S Ta       | uesting that my name be<br>that by voluntarily makine<br>le list will be declined. I<br>d. In addition, if I am in<br>removal unless the perm<br>that if I possess a firear | e placed on a list that<br>Ig myself a temporari<br>also understand that<br>possession of a valid<br>nit has expired, been<br>m or attempt to purch<br>01-965-4445 | restricts my ability to<br>ly restricted person, I m<br>any time after 30 days,<br>l concealed firearm per<br>revoked, been suspend<br>hase a firearm while<br>Revised 4/202 |

## **RY TRANSACTION**

| Authorization                                      |                                |                                                                |
|----------------------------------------------------|--------------------------------|----------------------------------------------------------------|
| Submitting Agency<br>ORI: *<br>Restriction Type: * | UTBCI0000-UT BUREAU OF CRIM II | Voluntary Restriction PDF: *<br>Choose File VLMR Exclusion.pdf |
|                                                    | Remove Voluntary Restriction   |                                                                |

Select between "Add Voluntary Restriction" and "Remove Voluntary Restriction"

## **RY TRANSACTION**

| Authorization               |                                  |                                                                      |
|-----------------------------|----------------------------------|----------------------------------------------------------------------|
| Submitting Agency<br>ORI: * | UTBCI0000-UT BUREAU OF CRIM II V | Voluntary Restriction PDF: *<br>Choose File VLMR Exclusion.pdf       |
| Restriction Type: *         | O Add Voluntary Restriction      |                                                                      |
|                             | Remove Voluntary Restriction     |                                                                      |
|                             |                                  |                                                                      |
| Remove Restriction Da       | ate                              |                                                                      |
| Form Date: *                | 05/04/2021                       |                                                                      |
|                             |                                  | Selecting "Remove Voluntary Restrictio<br>will require a "Form Date" |

## **RY TRANSACTION**

| Authorization            |                                                            |                                                                |
|--------------------------|------------------------------------------------------------|----------------------------------------------------------------|
| Submitting Agency ORI: * | UTBCI0000-UT BUREAU OF CRIM II 🗸                           | Voluntary Restriction PDF: *<br>Choose File VLMR Inclusion.pdf |
| Restriction Type: *      | Add Voluntary Restriction     Remove Voluntary Restriction |                                                                |
| Restriction Date         |                                                            |                                                                |
| Form Date: *             | 05/04/2021                                                 | Restriction End Date:* 10/31/2021                              |

Selecting "Add Voluntary Restriction" will require a "Form Date" and "Restriction End Date"

## **RY TRANSACTION**

| Person Information  |                    |                 |                      |
|---------------------|--------------------|-----------------|----------------------|
| First Name: *       | BEAR               | Middle Name:    | ENTER MIDDLE NAME    |
| Last Name: *        | YOGI               | Date of Birth:* | 01/01/1950           |
|                     |                    |                 |                      |
| Contact Information |                    |                 |                      |
| Email Address:      | YOGITEST@GMAIL.COM | Phone Number:   | 8019654446           |
| Address Line 1:*    | 3888 W 5400 S      | Address Line 2: | ENTER ADDRESS LINE 2 |
| City: *             | SALT LAKE CITY     | State: *        | UT - UTAH 🗸          |
| Zip Code: *         | 84129              |                 |                      |
|                     |                    |                 |                      |

Anything with an asterisk is required in order to submit

### **RY TRANSACTION**

| Identification Informatio  | n       |                           |                             |
|----------------------------|---------|---------------------------|-----------------------------|
| Permit Number:             | C0000   | Driver License<br>Number: | ENTER DRIVER LICENSE NUMBER |
| Agency Record<br>Number: * | 1234567 |                           |                             |
| Q Submit                   |         |                           |                             |

You must have the Agency Record Number. This field is for the case number that is assigned by the police department or the court. The Permit Number and Drivers License Number are optional fields

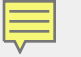

### SUCCESSFUL RESPONSE

| RESPONSE              | ×  |
|-----------------------|----|
| Entry was SUCCESSFUL! |    |
|                       | ОК |

Once you submit, you will receive this successful response message confirming the entry was submitted